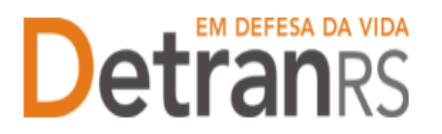

# MANUAL GEP PARA VINCULAÇÃO DE PROFISSIONAL CREDENCIADO E CREDENCIAMENTO E VINCULAÇÃO DE PROFISSIONAL

## Para solicitar vinculação de profissional CREDENCIADO no sistema GEP

1. No Menu, escolha "Processo Empresa". Clique em "Novo". Escolha "Vinculação de Profissional" e clique em "Avançar".

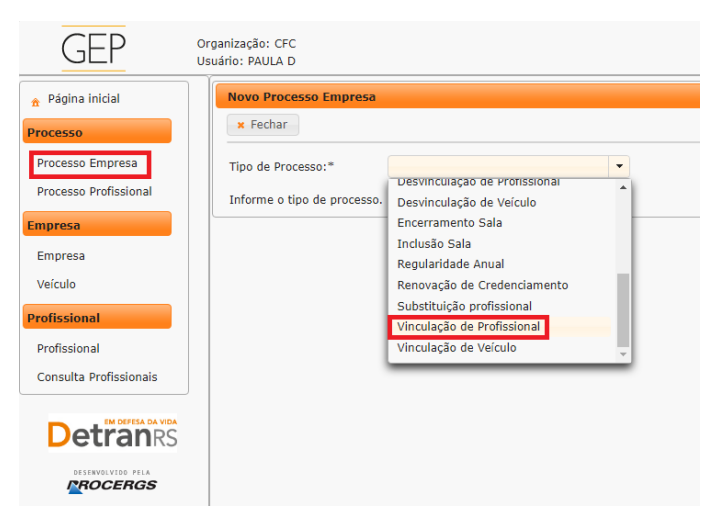

2. Informe RG ou CPF do profissional e clique em Localizar Profissional:

| a Fachar                        | and the second second se |                         |
|---------------------------------|----------------------------------------------------------------------------------------------------|-------------------------|
| Nre Dacumenta                   | UP: RS. + CPF:                                                                                                    | Largelizar Professional |
| Informe eo menos um dos documen | tos acima e sigue em "Localizar Profesional".                                                                                                    |                         |

- a. Ao ser localizado o profissional, selecione a atividade que deseja vincular.
- b. Confira e corrija dados como telefone, e-mail e endereço.

| The Read of the Property of the Property of th                                                                                                    |                                                                                                    |                      |                                          |                                                                          |
|----------------------------------------------------------------------------------------------------|----------------------------------------------------------------------------------------------------|----------------------|------------------------------------------|--------------------------------------------------------------------------|
| and middle 1 a family                                                                                                    |                                                                                                    |                      |                                          |                                                                          |
|                                                                                                    |                                                                                                    | (* 19.               |                                          |                                                                          |
| Ante mertitaria                                                                                                    |                                                                                                    |                      |                                          |                                                                          |
| Annual Sectors                                                                                                    | Houds<br>Annalyzed                                                                                                    | Conner<br>McCathlean |                                          | nates and a second                                                       |
|                                                                                                    | And the second second s |                      |                                          |                                                                          |
| (1111)                                                                                                    |                                                                                                    |                      |                                          |                                                                          |
|                                                                                                    |                                                                                                    |                      |                                          |                                                                          |
| dia formation                                                                                                    |                                                                                                    |                      |                                          |                                                                          |
| da lananata<br>Managarta<br>Managarta                                                                                                    | -                                                                                                    | Datas u              | 13 X X X X X X X X X X X X X X X X X X X | al piglar pilo CPC                                                       |
| na harmatte<br>na harmatte<br>na h                                                                                                    |                                                                                                    | e Dassa              | aga se un conceptione and                | aktaçılar şərə CPC                                                       |
| da lacenatio<br>da lacenatio<br>da lacenatio<br>da lacenatio<br>nu<br>fuera tente<br>fuera tente<br>fuera tente<br>fuera tente                                                                                                    | 19 <del>444</del> 2 1 1                                                                                                    | ta basa              | ag se un en e para de                    | al taglar pro CPC                                                        |
| An Incomente<br>Anno Incomente<br>Anno Inc                                                                                                    | (1444-2)                                                                                                    |                      | ag di di ki ka pana dia                  | al bigling part CPC                                                      |
| Annes Al Annes Al Annes Annes Anne                                                                                                    | ****                                                                                                    | a natio              | aga se sin sin a posse dela              | al taglas para CPC                                                       |
| Annual<br>Annual<br>Annual<br>Annual<br>Annual<br>Annual<br>Annual                                                                                                    | Nie -                                                                                                    | e name               | agarene para da                          | alaya ya ofc                                                             |
| Annual Annual An                                                                                                    | **** :                                                                                                    |                      |                                          | alique par OFC                                                           |
| Annania<br>Alexandri<br>Marine<br>Alexandri<br>Alexandri<br>A |                                                                                                    |                      |                                          | alitação parc OFC                                                        |
| Annan<br>Alexandre<br>Herena<br>Annan<br>Annan<br>Herena<br>Herena<br>Herena<br>Annan<br>Herena<br>Merri<br>(gesphare                                                                                                    |                                                                                                    |                      |                                          | ali ta plan paro cofic<br>Datase disponence antes<br>Research paro cofic |

3. Ao finalizar, clique em Gerar Solicitação.

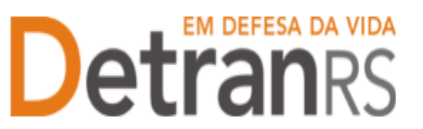

- 4. Clique na aba "Documentos".
- 5. Na coluna "Ações", no botão "Gerar Documento" você terá acesso ao:
  - a. Requerimento de Vinculação de profissinal.
    - i. Clique para gerar o documento já preenchido pelo GEP.
    - ii. A empresa deverá utilizar a assinatura GOV.BR (gerar documento para assinatura digital)

Para maiores informações, verifique o Manual de Assinaturas. O requerimento deverá ser assinado pelo responsável da empresa.

| lição Processo vinculação de Veículo - Processo: 202500003   | 1                  |                                                          |               |
|--------------------------------------------------------------|--------------------|----------------------------------------------------------|---------------|
| <ul> <li>Enviar Credenciamento X Cancelar Processo</li></ul> | × Fechar           |                                                          |               |
| Geral Documentos Veículo                                     |                    |                                                          |               |
| + Anexar todos documentos                                    |                    |                                                          |               |
| Documentos Solicitação 💠                                     | Açõ                | ões                                                      | Situação      |
| Requerimento vinculação de Veículos                          | + Carregar Arquivo | - Gerar Documento                                        | Não Informac  |
|                                                              |                    | Gerar documento para assir<br>Gerar documento para assir | natura manual |

6. Anexe os documentos exigidos e clique em "Enviar Credenciamento"

| Enviar Credenciamento X Cancelar Processo 🕀 Exportar Docs X P<br>eral Documentos Veículo | lechar -                                    |          |
|------------------------------------------------------------------------------------------|---------------------------------------------|----------|
| Anexar todos documentos                                                                  |                                             |          |
| Documentos Solicitação O                                                                 | Ações                                       | Situação |
| Requerimento Desvinculação de Veículos                                                   | Q. Visualizar X. Remover                    | Pendente |
| _                                                                                        |                                             |          |
| Envior                                                                                   | Processo para o Credenciamento.             | _        |
| En                                                                                       | vlar × Cancelar                             |          |
| Confirm                                                                                  | na envio do processo para o Credenciamento? |          |
|                                                                                          |                                             |          |

7. Ao finalizar o processo a empresa receberá e-mail informando a vinculação.

## Para solicitar credenciamento e vinculação de profissional no sistema GEP

O processo de Credenciamento e Vinculação permitirá a empresa credenciada encaminhar solicitação de credenciamento e vinculação de um profissional que esteja contratando. Ao finalizar o processo, o profissional estará credenciado e automaticamente vinculado à empresa.

O Processo é destinado para os profissionais: Instrutor Teórico/Prático CFC, Diretor Ensino/Geral CFC, Médico/Psicólogo CFC, Responsável Técnico CDV e IVD de CRVA.

1. No Menu, escolha "Processo Empresa". Clique em "Novo". Escolha "Credenciamento e

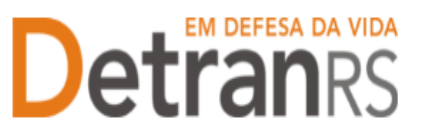

Vinculação de Profissional" e clique em "Avançar".

2. Informe RG e CPF e clique em Localizar Profissional.

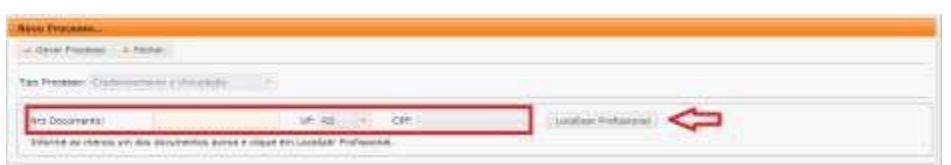

3. Não sendo localizado o profissional, clique em Inserir Profissional.

| Doc. Identidade: | 1091-3 | RS . | 1.0 | CPF1 | Localizar Professional |
|------------------|--------|------|-----|------|------------------------|

- Preencha os dados exigidos e clique em Salvar Profissional":
  - a. Informe Escolaridade, indicando
     Instituição de Ensino e Data de
     Conclusão.
  - b. Informe os dados de contato: telefone(s) e e-mail pessoal.
  - c. Verifique o CEP correto no site dos Correios: www.correios.com.br.

 New
 New Mark

 Bankardin
 0

 Bankardin
 0

 Bankardin
 0

 Bankardin
 0

 Bankardin
 0

 Bankardin
 0

 Bankardin
 0

 Bankardin
 0

 Bankardin
 0

 Bankardin
 0

 Bankardin
 0

 Bankardin
 0

 Bankardin
 0

 Bankardin
 0

 Bankardin
 0

 Bankardin
 0

 Bankardin
 0

 Bankardin
 0

 Bankardin
 0

 Bankardin
 0

 Bankardin
 0

Digite o CEP, clique na lupa e preencha os demais dados do endereço.

- d. Quando se tratar de um CEP geral, será necessário informar tipo de logradouro e bairro.
- e. Quando se tratar de RS ou BR, o "km" deverá ser informado no complemento.
- f. Em número, apenas a numeração do local. Se não tiver, deixe em branco.
- 5. Escolha a atividade em que será credenciado.

| Same Provident            |                                                                                                    |           |    |                 |
|---------------------------|----------------------------------------------------------------------------------------------------|-----------|----|-----------------|
| of Darie Second 1.4       | Pyte                                                                                                    |           |    |                 |
| Fair Protection           | man a barrada - 1 a                                                                                                  |           |    |                 |
| Any Description<br>Native |                                                                                                    | 14.381113 | (m | Country million |
| tribes.*                  | Freedor As Transe O'C<br>Briefer Servi (FC<br>Anaroline Fridau)<br>Socialies Fridau<br>Socialies (FC<br>Readings O'C |           | 9  |                 |

- Confira e corrija o que for necessário nos dados de Escolaridade, Contatos e/ou Endereço.
- 7. Ao finalizar, clique em "Gerar Processo".
- 8. O processo ficará em modo "Rascunho", até que a empresa anexe todos os

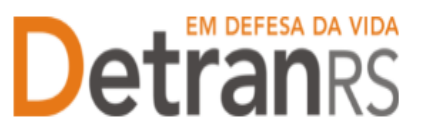

documentos e encaminhe para o Credenciamento. Mas, **atenção: um processo só fica em 'Rascunho' por 30 (trinta) dias.** No 31.º dia, o processo será automaticamente cancelado pelo sistema e será necessário abrir novo processo.

- 9. Clique na aba "Documentos".
- 10. Na coluna "Ações", no botão "Gerar Documento" você terá acesso ao:
  - a. Requerimento de Credenciamento e Vinculação de profissinal.
    - i. Clique para gerar o documento já preenchido pelo GEP.
    - ii. A empresa deverá utilizar a assinatura GOV.BR (gerar documento para assinatura digital)

Para maiores informações, verifique o Manual de Assinaturas. O requerimento deverá ser assinado pelo responsável da empresa.

| Edição Processo vinculação de Veículo - Processo: 2025000031      |                    |                                                          |               |
|-------------------------------------------------------------------|--------------------|----------------------------------------------------------|---------------|
| 🖌 Enviar Credenciamento 🛛 🛪 Cancelar Processo 🗍 🖶 Exportar Docs 🖉 | Fechar             |                                                          |               |
| Geral Documentos Veículo                                          |                    |                                                          |               |
| + Anexar todos documentos                                         |                    |                                                          |               |
| Documentos Solicitação 💠                                          | Ações              |                                                          | Situação      |
| Requerimento vinculação de Veículos                               | + Carregar Arquivo | <ul> <li>Gerar Documento</li> </ul>                      | Não Informado |
|                                                                   | 1                  | Gerar documento para assir<br>Gerar documento para assir | atura manual  |

- 11. Anexe os documentos exigidos
  - Na falta do Certificado de Conclusão do Curso de Diretor Geral, de Diretor de Ensino ou de Instrutor de Trânsito, poderá ser aceita a tela do sistema GFC que comprove o registro do curso válido nos sistemas do DETRAN/RS.
- 12. Clique em "Enviar Credenciamento"

| Anexar todos documentos                |                                                   |          |
|----------------------------------------|---------------------------------------------------|----------|
| Documentos Solicitação 🗢               | Ações                                             | Situação |
| Requerimento Desvinculação de Veiculos | Q Visualizar 🗰 Remover                            | Pendente |
|                                        |                                                   |          |
| _                                      |                                                   |          |
| Envior                                 | Processo para o Credenciamento.                   |          |
| Envior<br>v fra                        | Processo para o Credenciamento.<br>(ar a Cancelar |          |

- 13. O Credenciamento irá fazer a análise dos documentos. O processo poderá:
  - a. Ser devolvido para a empresa para revisão:
    - i. O campo "Motivo" mostrará porque o documento foi rejeitado e o que

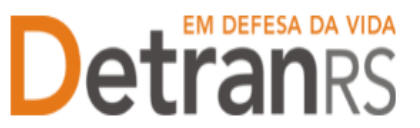

precisa ser corrigido.

- ii. Remova o documento e anexe novo documento corrigido (correto).
- iii. Clique em "Enviar Credenciamento".
- b. Ser Deferido.
- 14. Ao finalizar o processo:
  - a. O profissional receberá e-mail informando o credenciamento, vinculação e dados de acesso ao sistema.
  - b. Nos casos de profissionais com repasse, o sistema encaminhará e-mail para a Contabilidade para registro e geração do código FPE do profissional (código de identificação do profissional para o repasse de remuneração).
- 15. O profissional será considerado homologado:
  - a. Aos que recolhem GAD-E, após a quitação.
  - b. E, nos casos de profissionais com repasse, somente após o lançamento do código FPE no GEP, pela Contabilidade.

Seguem algumas orientações gerais.

- a) Dúvidas sobre utilização do sistema GEP: HelpDesk da PROCERGS, (51) 3210-3995.
- b) Dúvidas sobre documentação: credenciamento@detran.rs.gov.br ou (51) 9868-76869.